# **Referência Rápida**

# Carregamento de uma bandeja

1 Remova a bandeja completamente.

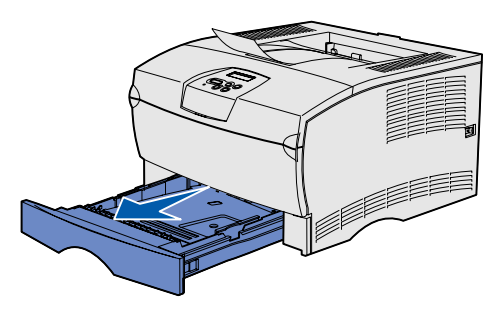

Para a bandeja opcional para 500 folhas, abra a tampa.

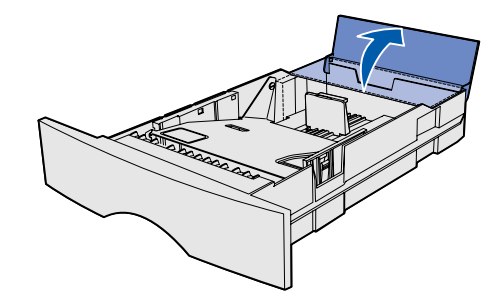

2 Pressione a placa de metal para baixo.

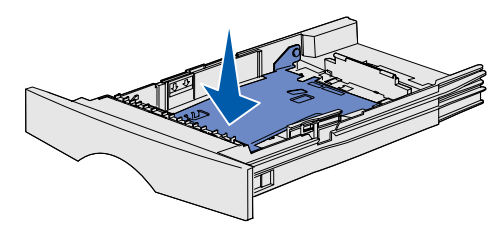

- **3** Pressione a guia largura de guia e a guia de largura juntas e deslize-a completamente para a direita.
- 4 Pressione a guia comprimento de guia e a guia de comprimento juntas e deslize-a completamente até o final de sua extensão.

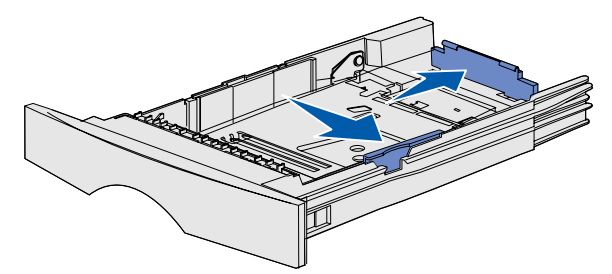

5 Flexione as folhas para frente e para trás para soltá-las e, então, ventile-as. Não dobre e nem amasse a mídia de impressão. Endireite as bordas da pilha sobre uma superfície plana.

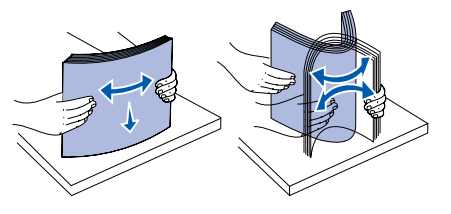

6 Coloque a mídia de impressão contra a lateral esquerda da bandeja e insira-a sob a parada metálica, com o lado de impressão voltado para baixo. Não dobre nem amasse as folhas.

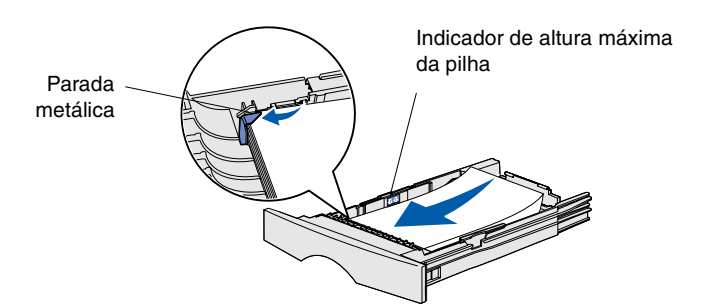

Observação: Não exceda a altura máxima da pilha. O excesso de papel na bandeja poderá causar um atolamento.

7 Deslize as guias de largura e de comprimento até que elas toquem levemente as bordas da mídia de impressão.

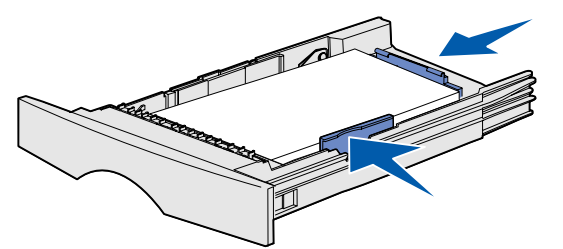

8 Para a bandeja opcional para 500 folhas, feche a tampa.

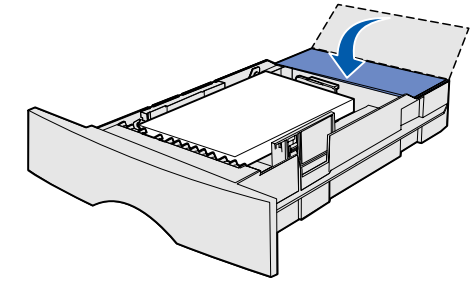

9 Reinstale a bandeja.

## Carregamento do alimentador multiuso

O alimentador multiuso aceita papel comum, envelopes, transparências, cartões e etiquetas.

1 Abra a porta do alimentador multiuso e puxe a extensão para fora.

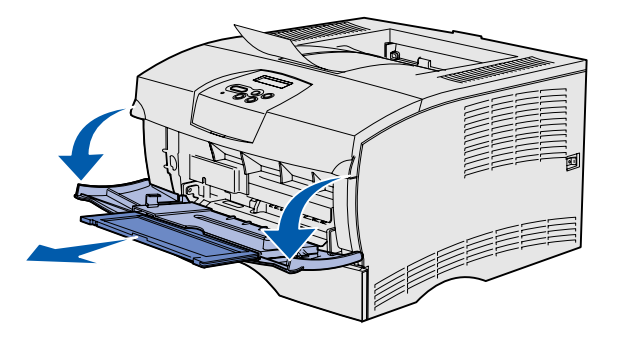

2 Desdobre a extensão.

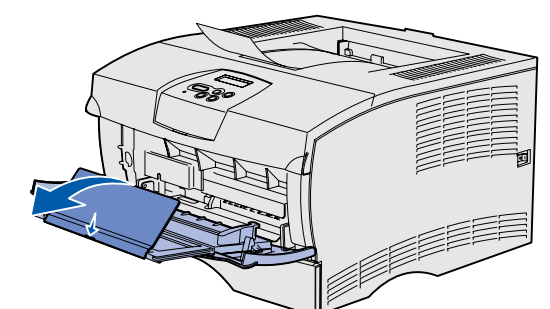

3 Deslize a guia de largura completamente para a direita.

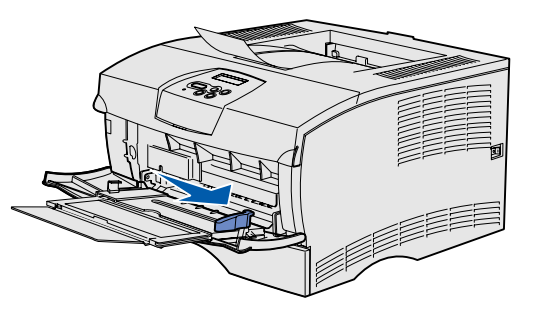

- 4 Coloque o papel com o lado da impressão voltado para cima, ou os envelopes com a aba voltada para baixo, no alimentador. Empurre a mídia de impressão para frente sem forçá-la.
- **Observação:** Oriente a mídia de impressão corretamente para o tamanho, tipo e método de impressão que estiver utilizando. Consulte o CD de publicações para obter informações detalhadas sobre a orientação da mídia de impressão. Não sobrecarregue o alimentador.
- **5** Deslize a guia de largura até que ela toque levemente a lateral da pilha.

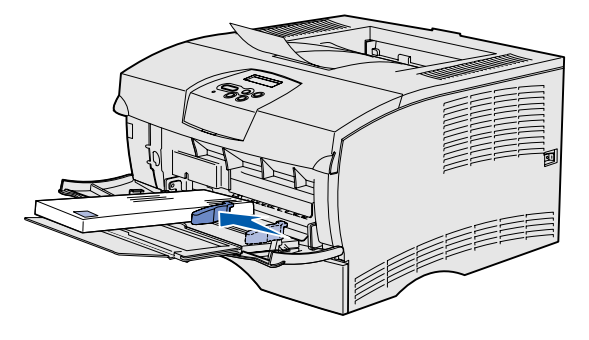

- 6 Em seu processador de textos, planilha, navegador ou outro aplicativo, selecione Arquivo  $\rightarrow$  Imprimir.
- 7 Clique em Propriedades (ou Opções, Impressora ou Configuração, dependendo do aplicativo) para exibir as definições do driver da impressora.
- 8 Selecione Alimentador MP na caixa de listagem Origem do formulário.
- 9 Selecione o tipo de mídia de impressão (envelopes, transparências e assim por diante) na caixa de listagem Tipo de mídia
- 10 Clique em OK e envie o trabalho de impressão como usual.

## Cancelamento de um trabalho de impressão

Se o trabalho que deseja cancelar estiver sendo impresso e a mensagem Ocupada aparecer no display, faça o seguinte:

- 1 Pressione Menu até aparecer MENU TRABALHO e, então, pressione Selecionar.
- 2 Pressione Menu até aparecer Cancelar trab. e, então, pressione Selecionar.

### Impressão de uma página de configurações de menu

- 1 Certifique-se de que a impressora esteja ligada e exibindo a mensagem **Pronta**.
- 2 Pressione e solte Menu até aparecer MENU UTILITÁRIOS e. então, pressione Selecionar.
- 3 Pressione e solte **Menu** até aparecer **Imprimir Menus** e, então, pressione Selecionar.

# Mensagens comuns do painel do operador

Para obter uma lista mais detalhada de mensagens do painel do operador, consulte CD de publicações.

#### Mensagem

#### Mudar Bandeja <x>

A impressora está solicitando um tamanho ou tipo de mídia de impressão diferente do que está carregado.

#### Carregar manualmente

A impressora está pronta para a mídia de impressão ser inserida no alimentado multiuso.

#### Esperando

A impressora recebeu dados para imprimir. mas está aguardando um comando ou dados adicionais.

#### A impressora não está pronta

A impressora não está pronta para processar dados.

#### Esvaziando buffer

A impressora está descartando o trabalho de impressão atual.

P/N 26H0081 E.C. 10H044

| Ações                                                                                                    |
|----------------------------------------------------------------------------------------------------|
| <ul> <li>Remova a mídia de impressão carregada<br/>atualmente da bandeja especificada e carregue<br/>a mídia solicitada.</li> </ul>                                                   |
| <ul> <li>Pressione Selecionar para eliminar a mensagem<br/>e imprimir na mídia de impressão carregada<br/>atualmente na bandeja.</li> </ul>                                           |
| Cancele o trabalho atual.                                                                                                    |
| <ul> <li>Carregue o alimentador multiuso com a mídia de<br/>impressão especificada na segunda linha do display.</li> </ul>                                                            |
| <ul> <li>Pressione Selecionar ou Continuar para ignorar<br/>a solicitação de alimentação manual e imprimir na<br/>mídia de impressão já carregada em uma das<br/>bandejas.</li> </ul> |
| Cancele o trabalho atual.                                                                                                    |
| <ul> <li>Pressione Continuar para imprimir o conteúdo<br/>do buffer.</li> </ul>                                                                                                    |
| Cancele o trabalho atual.                                                                                                    |
|                                                                                                    |
| Pressione <b>Continuar</b> para deixar a impressora pronta para receber trabalhos.                                                                                                    |
| Aguarde até que a mensagem desapareça.                                                                                                    |
| <ul> <li>Às vezes, esta mensagem indica que os dados do<br/>driver não correspondem ao que a impressora<br/>esperava. Se a situação ocorrer novamente, tente</li> </ul>               |

imprimir a partir de um outro driver da impressora.

© 2004 Lexmark International, Inc. Todos os direitos reservados.

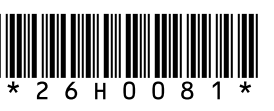

Impresso na Brasil 03/04

# Eliminação de atolamentos

A ilustração a seguir mostra o caminho que a mídia de impressão percorre pela impressora. O caminho varia dependendo da origem de entrada e da bandeja de saída que estão sendo utilizadas.

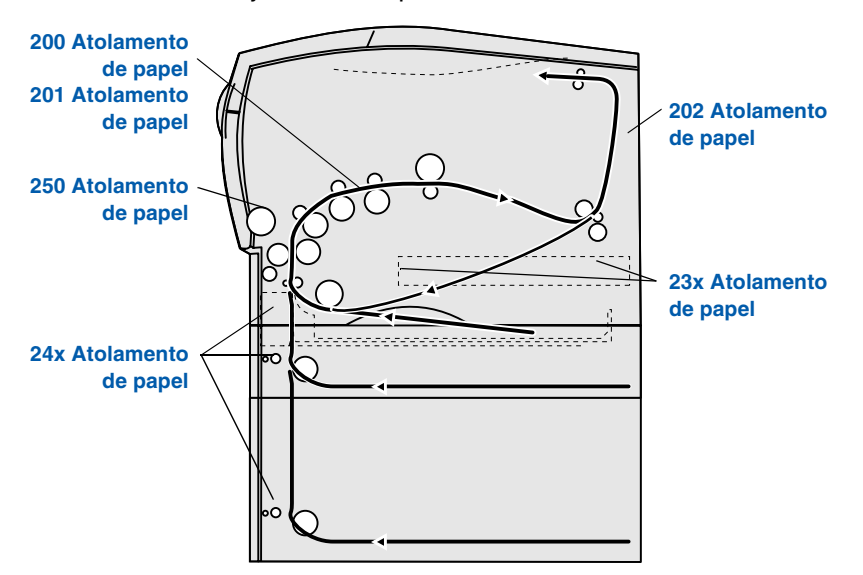

Observação: Para eliminar a mensagem de erro Atolamento de papel, remova toda a mídia de impressão atolada de todo o caminho do papel e pressione **Continuar**.

### 200 / 201 Atolamento de papel, Remover Cartucho

1 Abra a porta frontal superior.

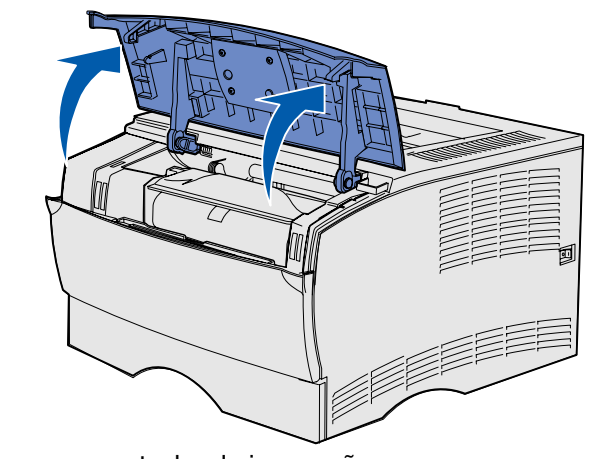

2 Remova o cartucho de impressão.

CUIDADO: A parte interna traseira da impressora pode estar quente.

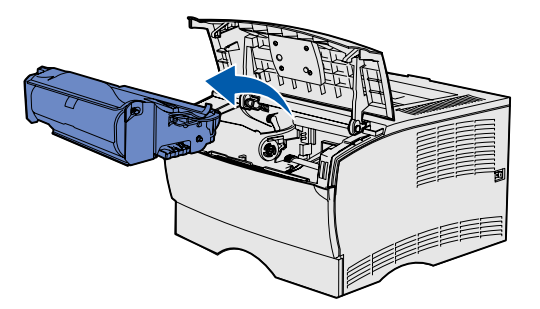

Aviso: Não encoste no cilindro fotocondutor que fica na parte inferior do cartucho de impressão.

3 Elimine todos os atolamentos.

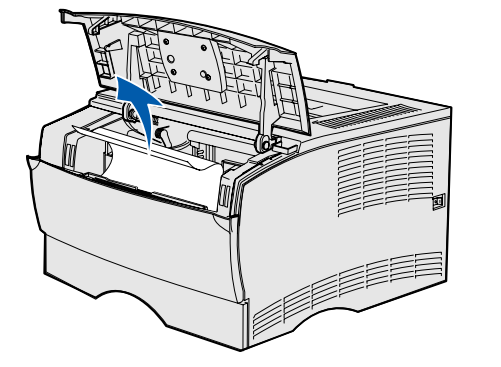

- 4 Reinstale o cartucho de impressão.
- **5** Feche a porta frontal superior.

### 202 Atolamento de papel, Abra Porta Tras

1 Abra a porta da bandeja de saída traseira.

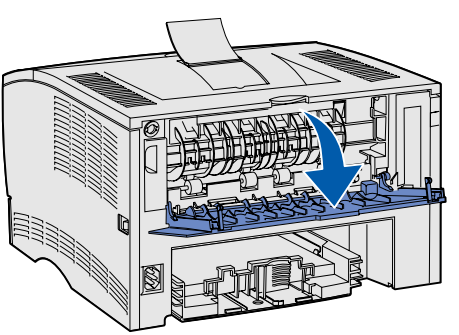

2 Elimine todos os atolamentos.

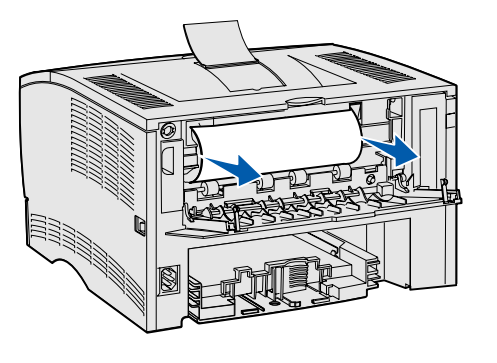

- Observação: Você pode ter que remover o cartucho de impressão para eliminar um atolamento nesta área.
- 3 Feche a porta da bandeja de saída traseira.

### 23x Atolamento de papel (atolamento na unidade duplex)

A mídia de impressão pode atolar sob a impressora e acima da Bandeja 1 guando a função de frente e verso estiver em uso. Para eliminar este tipo de atolamento, siga as instruções sob a mensagem de atolamento de papel adequada.

### 23x Atolamento de papel, Remover Bandeja 1, Puxe a alavanca na frente da impressora para baixo

- 1 Puxe a Bandeja 1 completamente para fora. 2 Olhe sob a impressora na lateral esquerda para localizar uma
- alavanca verde.

3 Empurre a alavanca verde para baixo.

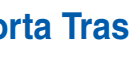

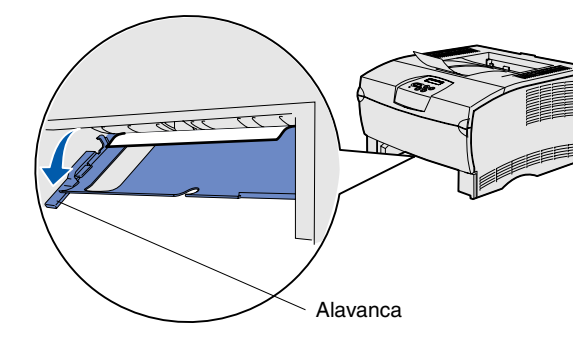

- 4 Puxe cuidadosamente o atolamento em sua direção.
- 5 Insira a bandeia.
- Observação: Certifique-se de que a placa de metal sob a mídia de impressão esteja travada para baixo.

### 23x Atolamento de papel, Remover Bandeja 1 Puxe a alavanca de trás da impressora para baixo

- 1 Puxe a Bandeja 1 completamente para fora.
- 2 Olhe sob a traseira da impressora na lateral direita para localizar uma alavanca verde.
- 3 Empurre a alavanca.

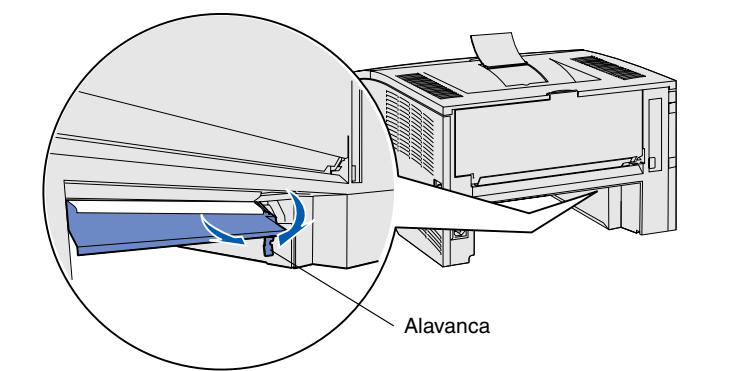

- 4 Puxe cuidadosamente o atolamento em sua direção.
- 5 Insira a bandeia.

Observação: Certifique-se de que a placa de metal sob a mídia de impressão esteja travada para baixo.

### 24x Atolamento de papel, Verif. Bandeja <x>

- 1 Abra cuidadosamente a bandeja até que você possa ver o atolamento.
- 2 Elimine todos os atolamentos.

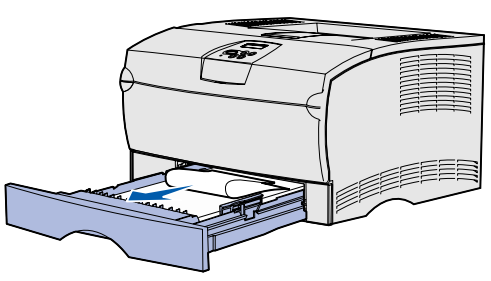

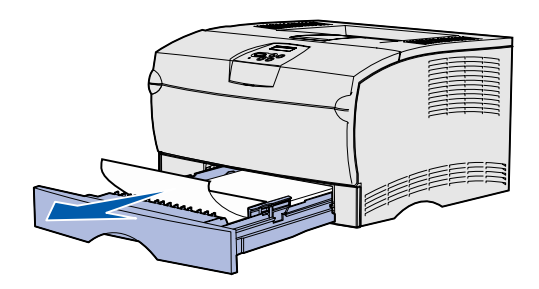

Se vir gualquer mídia de impressão acima da parada metálica, remova completamente a bandeja. Pressione a mídia de impressão para baixo para travar a placa de metal sob ela no lugar. Remova e insira novamente a mídia de impressão sob a parada metálica.

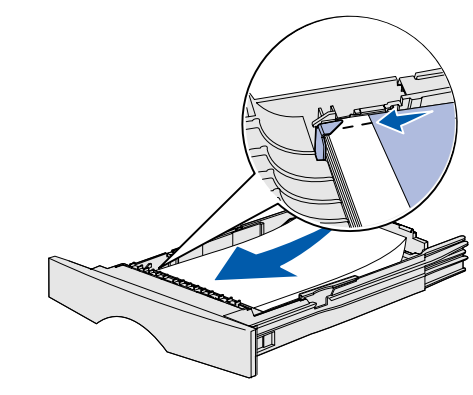

3 Reinstale a bandeia.

### 250 Atolamento de papel. Verif. Alim. MF

alimentador multiuso.

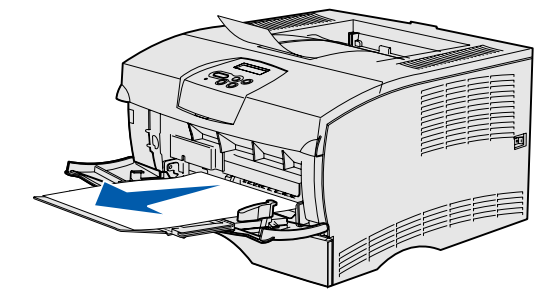

# Se precisar de mais informações

- impressora.

Puxe cuidadosamente o atolamento diretamente para fora do

 Consulte o Guia de Instalação ou o CD de publicações para obter informações sobre o uso e a manutenção de sua

• Entre em contato com o seu administrador ou com o Help Desk se tiver perguntas sobre a impressão em rede.